# WEB出願ガイド

# \WEB出願のポイント /

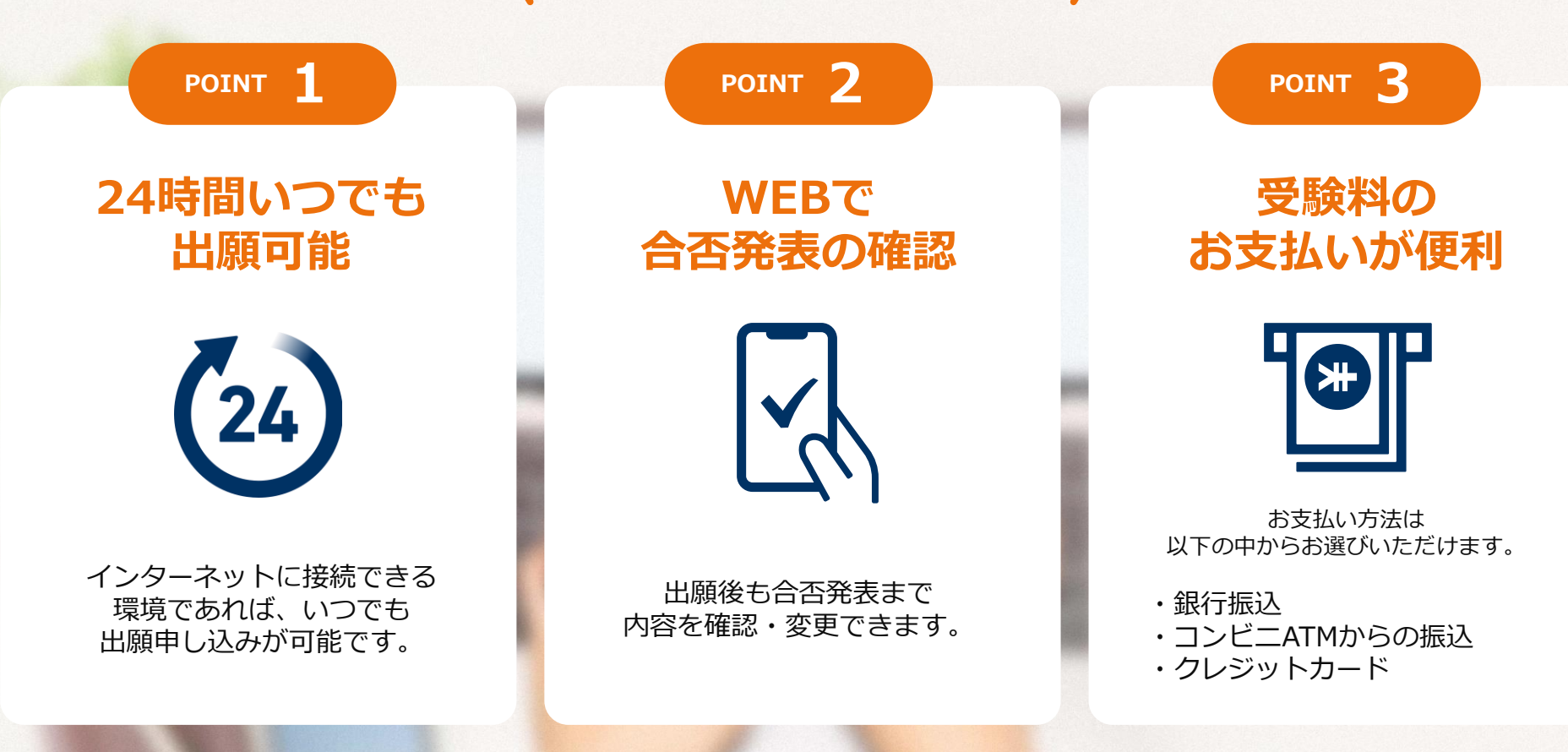

学校推薦型選抜・自己推薦型選抜・一般選抜・社会人選抜対象

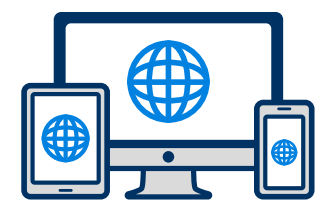

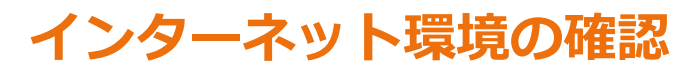

インターネットに接続されたパソコン・スマートフォン・タブレットをご用意ください。

WEB出願ガイド

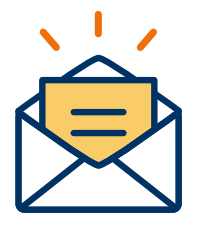

#### 利用可能なメールアドレスの準備

マイページの登録に必要です。 また登録したアドレスに重要な通知を配信します。

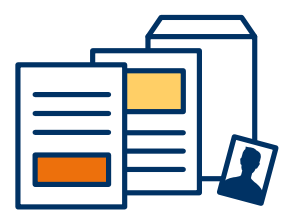

#### 添付・郵送書類の準備

郵送書類は、発行に時間がかかる場合がありますので、 できるだけ出願前に準備をしておいてください。

郵送書類:調査書・推薦書 添付書類:顔写真

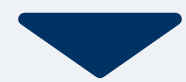

## 2 WEB出願ページにアクセス STEP2 マイページ登録

#### 🖂 メールで受け取る場合

| <mark>手順1</mark><br>WEB出願のページからアクセ<br>スし、「メールで通知を受け取<br>る」ボタン選択します。                                             | 手順2<br>氏名・電話番号・メールアドレ<br>スを入力してください。                                                                                                    | <b>手順3</b><br>入力したメールアドレス宛に<br>メールが送信されます。                                                                                  | 手順4<br>入力したメールアドレスに届く<br>「仮登録完了のお知らせ」<br>メール内にあるURLをクリック<br>して登録を完了させてください。                                                                                                    |  |  |  |
|----------------------------------------------------------------------------------------------------|----------------------------------------------------------------------------------------------------|----------------------------------------------------------------------------------------------------|----------------------------------------------------------------------------------------------------|--|--|--|
| WEB出願                                                                                                    | WEB出願 仮登録                                                                                                    |                                                                                                    | <b>info@</b><br>宛先 あなた                                                                                                    |  |  |  |
| 今年度初めて<br>インターネット出願を行う方はこちら<br>メールで通知を受け取る                                                                      | 氏名 (フリガナ)        姓     名       セイ     メイ                                                                                                    | 氏名 (フリガナ)<br>佐藤<br>サトウ<br>バナコ<br>ご入力いただいたメールアドレス宛に送信しまし<br>た。                                                               | この度は、インターネット出願にご登録いただきありがと<br>うございます。<br>以下URLより、手続きを進めていただきますようお願いい<br>たします。<br>https://www.xxxxxxxx<br>既に登録済みの人は以下のURLからログインしてください。<br>https://www.mypage<br>*本メールは送信専用です。返信にはご回答できません。<br>*心当たりのない場合は、お問い合わせフォームよりご連 |  |  |  |
| LINEで通知を受け取る<br>マイページへ登録済みの方は<br>こちらからログインしてください<br>ログイン画面へ                                                     | <ul> <li>电話 色 ち</li> <li>09012345678 (ハイフンなし)</li> <li>メールアドレス</li> <li>xxxxxx@nittosys.ac.jp</li> <li>ご入力いただいたメールアドレス宛に</li> <li>登録用のURLを送信します。</li> </ul> | メール内のご案内に従い、操作をお願いいたしま<br>す。<br>*メールが受信できない場合は、迷惑メール設定<br>をご確認いただくか、お問い合わせください。<br>閉じる<br>登録用のURLを送信します。<br>◎個人情報の保護に同意します。 | <ul> <li>▲&lt;たさい。</li> <li>メールが届かない場合はここをチェック!</li> <li>●迷惑メールのフォルダに振り分けられていませんか?</li> <li>プロバイダの設定で自動で迷惑メールフォルダへ振り分けられる場合があります。迷惑メールフォルダをご確認ください。</li> </ul>                                                          |  |  |  |
| ※注意事項<br>インターネットのみでは出願完了となりません。<br>インターネットにて出願後、必要書類を郵送してください。<br>必要書類は、試験種別によって異なりますので、募集要<br>項・志願確認表をご確認ください。 | し個人情報の取り扱いについてはこちら<br>個人情報の取り扱いについてはこちら<br>送信                                                                                                    | 個人情報の取り扱いについてはこちら                                                                                                    | ●サーバーのメールボックスの容量がいっぱ<br>いになていませんか?<br>受信メールボックスがいっぱいになると受信<br>されない場合があります。不要なメールを削<br>除してみてください。                                                                                                    |  |  |  |

●メールアドレスを間違って登録されていませんか?
 カンマ(,)とドット(.)、半角と全角など入力の間違いがないか確認してみてください。

# 3 WEB出願ページにアクセス STEP2 マイページ登録

#### 🥶 LINEで受け取る場合

手順1

WEB出願のページからアクセ スし、「LINEで通知を受け取 る」ボタン選択します。

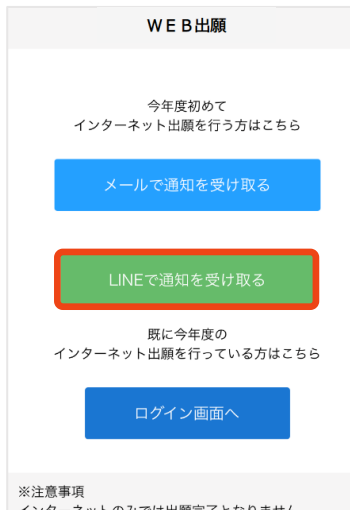

インターネットのみでは出願完了となりません。 インターネットにて出願後、必要書類を郵送してくださ い。 必要書類は、試験種別によって異なりますので、募集要

項・志願確認表をご確認ください。

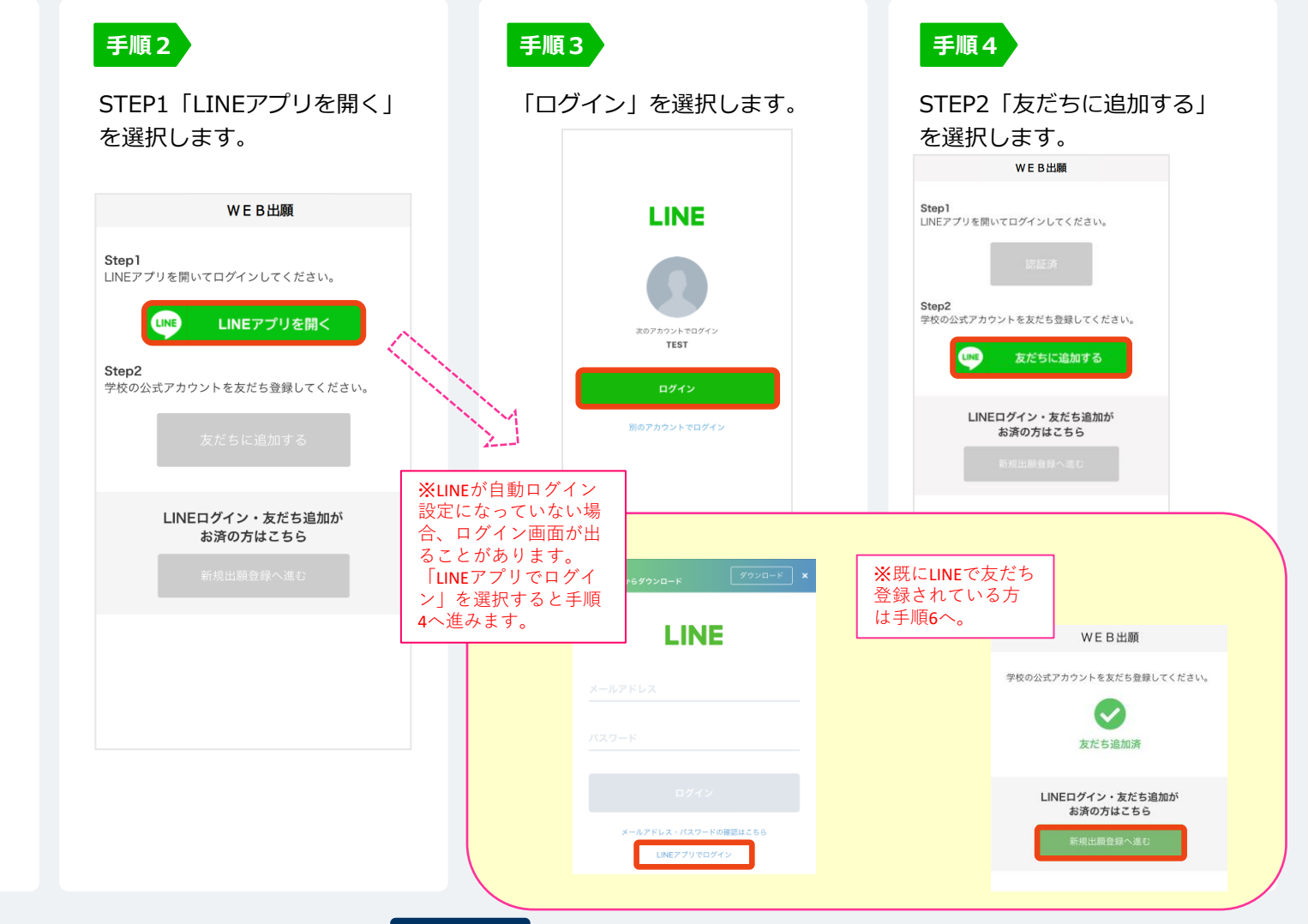

# 4 WEB出願ページにアクセス STEP2 マイページ登録

### LINEで受け取る場合

| <b>手順5</b><br>「新規出願登録へ進む」ボタン<br>選択します。                                                                                                    | <b>手順6</b><br>氏名・電話番号・メールアドレ<br>スを入力してください。                                                       | <b>手順7</b><br>登録したLINEアカウント宛に<br>メッセージが送信されます。                                       | <b>手順8</b><br>LINEに届くURLをクリックし<br>て登録を完了させてください。                                                                                                    |  |  |  |  |
|----------------------------------------------------------------------------------------------------|---------------------------------------------------------------------------------------------------|--------------------------------------------------------------------------------------|----------------------------------------------------------------------------------------------------|--|--|--|--|
| WEB出願                                                                                                    | WEB出願 仮登録                                                                                         |                                                                                      | 0000 th                                                                                                    |  |  |  |  |
| Step1         LINEアプリを開いてログインしてください。         Z正済         Step2         学校の公式アカウントを友だち登録してください。         友だち追加済         強備ができましたので、<br>以下のボタンから登録してください。         LINEログイン・友だち追加が<br>お済の方はこちら         新規出願登録へ進む | 氏名 (フリガナ)         姓       名         セイ       メイ         マロー・ロー・ロー・ロー・ロー・ロー・ロー・ロー・ロー・ロー・ロー・ロー・ロー・ロ | LINE宛に送信しました。<br>通知のご案内に従い、操作をお願いいた<br>します。<br>MLINEの通知が無い場合は、お問い合わ<br>せください。<br>聞じる | この度は、AOエントリーをご検討<br>いただきありがとうございます。<br>AOエントリーの為の仮登録が完了<br>しました。<br>取時点では、AOエントリーの受付<br>は完了しておりません。<br>つきましては、以下URLより、手<br>続きを進めていただきますようお<br>願いいたします。 |  |  |  |  |

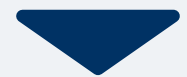

### 5 WEB出願ページにアクセス 個人情報登録から出願まで

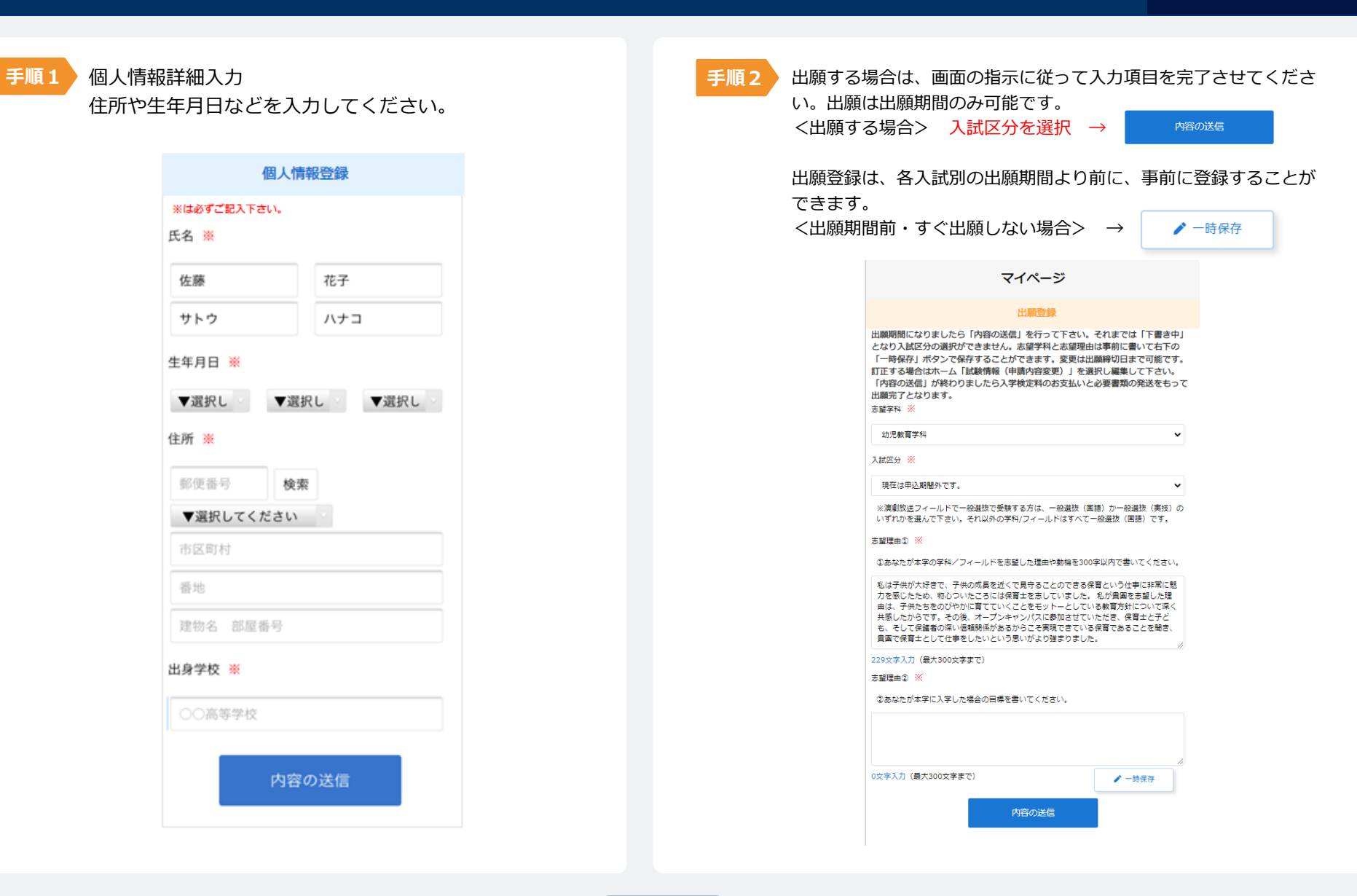

# 6 WEB出願ページにアクセス パスワードの設定

WEB出願ガイド

| 手順1 「内容の送信」「一時保存」を押すとマイページのホームへ<br>移動します。「パスワード設定」ボタンを選択します。 | 手順2 英数字8文字以上のパスワードを設定してください。<br>ログインする際に使用します。                 |
|--------------------------------------------------------------|----------------------------------------------------------------|
| ★郎     ★                                                     | マイページのパスワード設定<br>【九州大谷短期大学】                                    |
| 試験情報<br>入試が選択されていません<br><b>下意</b> を中                         | マイページのパスワードを設定することで、申請内容を確認・変更することができます。<br>電話番号<br>0123456789 |
| 入試区分     選択されていません       申請内容を変更                             | パスワード<br>※英数字8文字以上                                             |
|                                                              | パスワード (確認)                                                     |
|                                                              | ログインする場合はWEB出願のページからアクセスするか、<br>本登録完了のメールにもリンクがあります。           |

# 

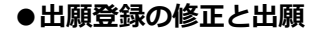

手順1

ー時保存した情報を修正する場合は、マイページ 試験情報の「申請内容を変更」を選択し、 ページ下部にある「編集」より行ってください。

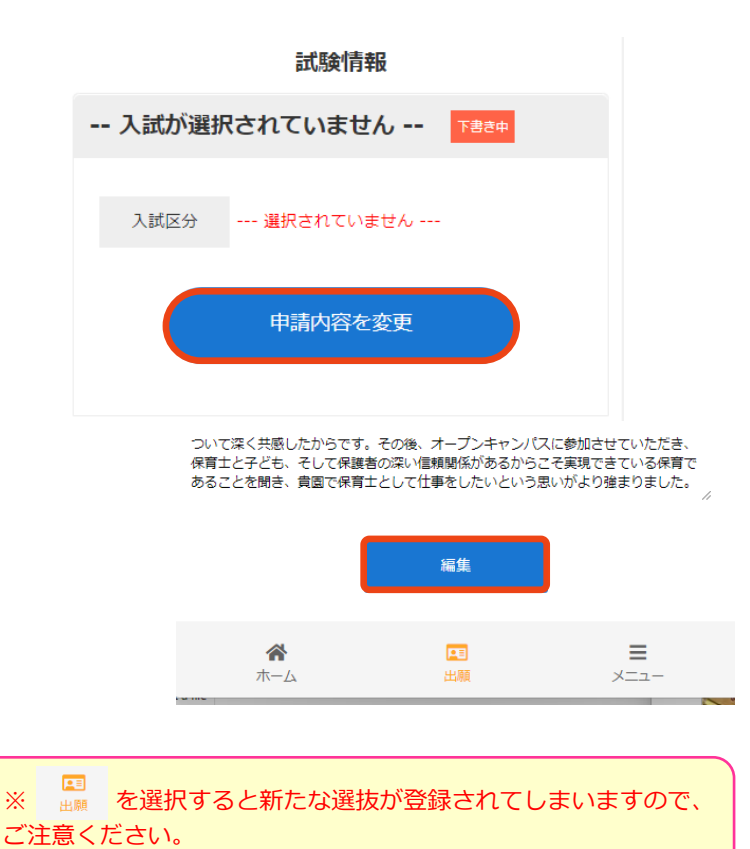

手順2 出願する場合は、「入試区分」を選択し「内容の送 信」を行ってください。

|                                                                                              | マイページ                                                                                                    |                                                                                              |
|----------------------------------------------------------------------------------------------|----------------------------------------------------------------------------------------------------|----------------------------------------------------------------------------------------------|
|                                                                                              | 出願登録                                                                                                    |                                                                                              |
| 出願期間になりました6<br>となり入試区分の選択<br>「一時保存」ボタンで<br>訂正する場合はホーム<br>「内容の送信」が終わり<br>出願完了となります。<br>志望学科 ※ | 5「内容の送信」を行って下:<br>ができません。志望学科と志!<br>保存することができます。変<br>「試験情報(申請内容変更)」<br>りましたら入学検定料のお支!                     | さい。それまでは「下書き中」<br>避理由は事前に書いて右下の<br>更は出願時切日まで可能です。<br>  を選択し編集して下さい。<br>払いと必要書類の発送をもって        |
| 幼児教育学科                                                                                       |                                                                                                    | ~                                                                                            |
| 入試区分 ※                                                                                       |                                                                                                    |                                                                                              |
| [学校推薦型選抜]指定校排                                                                                | <u>推薦選抜</u> (本学会場)                                                                                        | ~                                                                                            |
| ※演劇放送フィールドで・<br>いずれかを選んで下さい。                                                                 | -般選抜で受験する方は、一般選<br>、それ以外の学科/フィールドは1                                                                       | 抜(国語)か一般選抜(実技)の<br>すべて一般選抜(国語)です。                                                            |
| 志望理由① 💥                                                                                      |                                                                                                    |                                                                                              |
| ①あなたが本学の学科/:                                                                                 | フィールドを志望した理由や動機                                                                                           | を300字以内で書いてください。                                                                             |
| 私は子供が大好きで、子<br>力を感じたため、物心つ<br>由は、子供たちをのびや<br>共感したからです。その<br>も、そして保護者の深い<br>貴園で保育士として仕事       | 供の成長を近くで見守ることので<br>いたころには保育士を志していま<br>かに育てていくことをモットーと<br>をしてンパスに参加さ<br>言頼閉係があるからこそ実現でき<br>をしたいという思いがより強まり | きる保育という仕事に非常に魅<br>した。私が賞喚を志望した理<br>している教育方針について深く<br>せていただき、保育士と子ど<br>ている保育であることを聞き、<br>ました。 |
| 229文字入力(最大300文                                                                               | 字まで)                                                                                                    |                                                                                              |
| 志望理由② ※                                                                                      |                                                                                                    |                                                                                              |
| <ul> <li>②あなたが本学に入学した</li> <li>③の文字入力(最大300文字書)</li> </ul>                                   | た場合の目標を書いてください。<br>まで)                                                                                    | / -####                                                                                      |
|                                                                                              | 内容の送信                                                                                                    |                                                                                              |

# 8 WEB出願ページにアクセス 個人情報修正

●「個人情報登録」の修正
 マイページのお名前の横にある
 メニュー
 ×

■ 出願者情報を確認する

🛃 アカウント設定

⊖ ログアウト

「出願情報を確認する」を選択すると個人情報登録のページへ 移動します。ページ下部にある「編集」より行ってください。

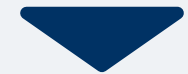

#### 以下のいずれかの方法でお支払いください。

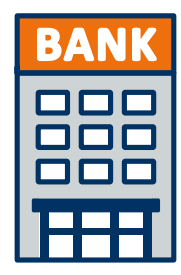

銀行振込 全国の金融機関窓口で お支払いください。

振込先 筑邦銀行 筑後支店 普通預金 99846 振込先名義 学校法人 九州大谷短期大学 検定料 ¥28,000 \*金融機関のATMでも振り込みできます。 ★振込手数料はご本人負担でお願いいたします。

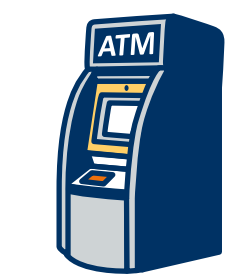

### コンビニATM からの振込

全国に設置されている ATMからお振込みください。

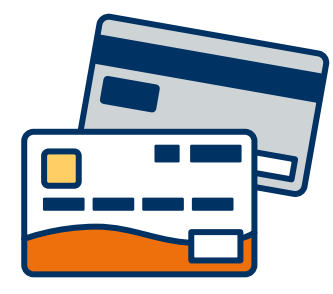

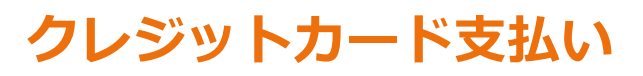

利用できるクレジットカードは以下のマークがついているものです。 VISA、Mastercard、 JCB、 American Express、Diners Club

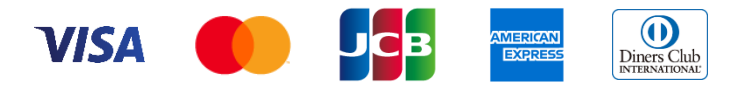

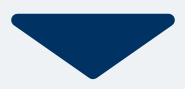

# 10 入学検定料のお支払い STEP3 クレジットカード

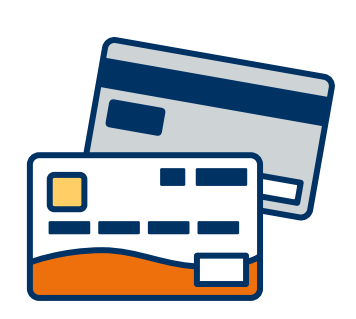

#### クレジットカード支払い

利用できるクレジットカードは以下のマークがついているものです。 VISA、Mastercard、 JCB、 American Express、Diners Club

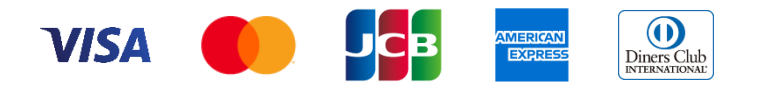

手順1 マイページで検定料のお支払方法の選択画 面が表示されます。クレジットカード決済 を選択します。

| マイページ<br>(九州大谷短期大学)                              |   |
|--------------------------------------------------|---|
| ▶ 大谷 花子                                          | ٥ |
| 検定料をお支払いください。                                    |   |
| 検定料のお支払い方法                                       |   |
| クレジットカード決済                                       |   |
| ○ 銀行振込                                           |   |
| 検定料をクレジット決済でお支払いいただけます。クレジット決済は以下のボタン<br>から行えます。 |   |
| お支払いする試験の選択                                      |   |
|                                                  |   |

手順2 お支払する試験の確認ページが開きます。「決済する」を押してください。画面がBSペイメントサービス(クレジット決済業務委託)の画面に切り替わります。支払い後はマイページへお戻りください。

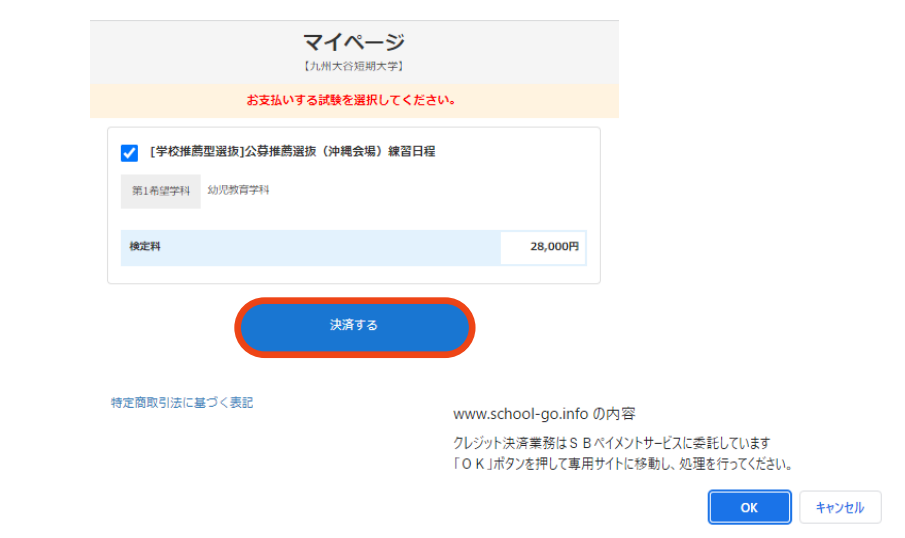

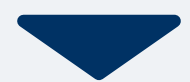

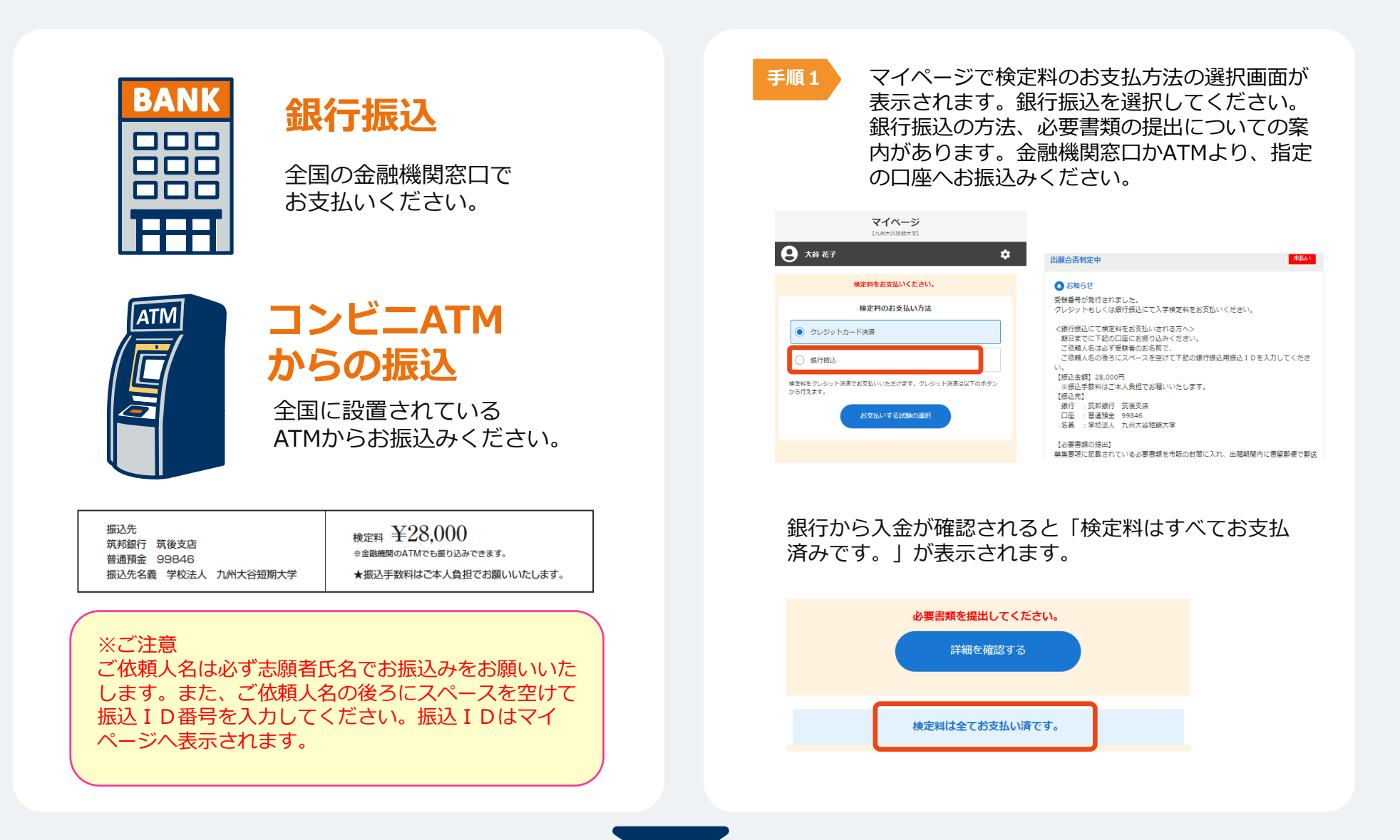

#### 出願登録が受理されると、マイページ内に入学志願票が発行されます。 「メニュー」→「発行書類」の中から入学志願票を選択し印刷してください。

| 手順1 | マイページ<br>【九州大谷短期大学】<br>● 太郎 ◆ |                                     | 手順2 | メニュー<br><b>自</b> 発行書類 | × | 手順3 | [ | <b>発行書</b><br><b>九州大谷短</b><br>入学志願票 | <sup>類</sup><br>夏 <b>期大学</b> 』 | 1   |      |
|-----|-------------------------------|-------------------------------------|-----|-----------------------|---|-----|---|-------------------------------------|--------------------------------|-----|------|
|     | 出願の受付が完了しました。                 |                                     |     |                       |   | )   |   |                                     |                                |     |      |
|     |                               | 詳細を確認する                             |     |                       |   |     |   |                                     |                                |     |      |
|     | 【指定校打<br>出願受付到                | <b>推薦選抜】</b><br>完了                  |     |                       |   |     |   |                                     |                                |     |      |
|     | 後定料のおす                        | <mark>お支払いについて</mark><br>E払いはありません。 |     |                       |   |     |   |                                     |                                |     |      |
|     | 検定料                           |                                     | о円  |                       |   |     |   |                                     |                                |     |      |
|     | 入試区分                          | 指定校推薦選抜                             |     |                       |   |     |   |                                     |                                |     |      |
|     | 受験番号                          | 受験番号:BA0008                         |     |                       |   |     |   |                                     |                                |     |      |
|     | 第1希望学科                        | 美容科                                 | .+  |                       |   |     |   |                                     |                                |     |      |
|     |                               | 申請内容を変更                             |     |                       |   |     |   |                                     | ē                              |     | =    |
|     | <b>*</b>                      |                                     |     |                       |   |     |   | 木-ム                                 | NOTER                          | L.願 | ×==- |

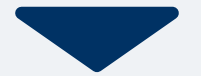

角2型封筒(市販のもの)に、印刷した入学志願票と、必要書類(調査書・推薦書)等を入れ、書留郵便で郵送(出願期間内必着)または持参してください。必要書類の発送をもって出願完了となります。持参の場合は次の時間帯にに直接持参してください。平日9:00~16:00(年末年始・祝日を除く)

WEB出願ガイド

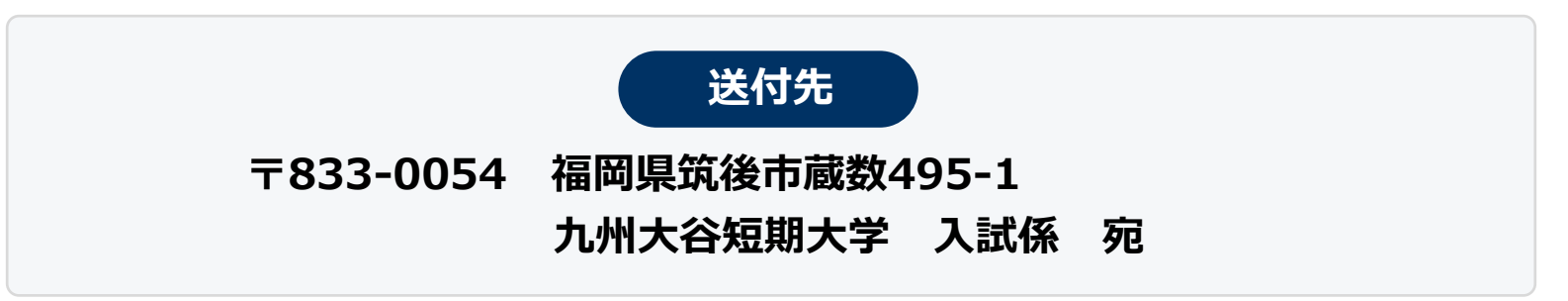

| 入学志願票                | マイページから印刷したもの。                                                                                                    |
|----------------------|----------------------------------------------------------------------------------------------------|
| 調査書<br>[出願資格を証明する書類] | <ul> <li>●高等学校卒業見込みの場合は、出身高等学校所定の調査書。(出身高等学校により厳封されたもの。)</li> <li>●高等学校既卒の場合は、出身高等学校所定の調査書が望ましいが、卒業証明書と成績証明書でも可。</li> <li>●大学・短期大学卒業(見込)の場合は、出身大学・短期大学所定の卒業(見込)証明書と成績証明書。</li> <li>●専門学校卒業(見込)の場合は、出身高等学校所定の調査書が望ましいが、卒業証明書と成績証明書でも可。</li> <li>●高等学校卒業程度認定試験合格者、および大学入学資格検定合格者は、合格(見込)証明書。</li> </ul> |
| 推薦書<br>(学校推薦選抜のみ)    | 出身高等学校により厳封されたもの。                                                                                                    |
| 履歴書<br>(社会人選抜のみ)     | 市販の用紙。黒のボールペンを使用して自筆で記入し、写真貼付したもの。<br>※コミュニケーション型選抜受験者で社会人選抜の出願資格に該当する方もご提出ください。                                                                                                    |

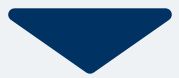

#### 出願登録が受理されると、マイページ内から受験票が発行されます。 受験票は試験日3日前までには発行されます。

| 手順1 | マイページ<br>【九州大谷短期大学】                   |                  | 手順2 | ×=-    | × | 手順3 | [:              | <sup>発行書:</sup><br>九州大谷短 | <sup>類</sup><br>〔期大学】 |    |
|-----|---------------------------------------|------------------|-----|--------|---|-----|-----------------|--------------------------|-----------------------|----|
|     | <ul> <li>● ★郎</li> <li>◆</li> </ul>   |                  |     | 自 発行書類 |   |     | 指定校拍            | ■<br>薦選抜                 | _                     |    |
|     | 計細を確認する                               |                  |     |        |   |     |                 |                          |                       |    |
|     | 【 <b>指定校推薦選抜】</b><br>出願受付完了           |                  |     |        |   |     |                 |                          |                       |    |
|     | 🕑 検定料のお支払いについて                        |                  |     |        |   |     |                 |                          |                       |    |
|     | 検定料のお支払いはありません。<br>検定料                | 0円               |     |        |   |     |                 |                          |                       |    |
|     | ₩₩₩₩₩₩₩₩₩₩₩₩₩₩₩₩₩₩₩₩₩₩₩₩₩₩₩₩₩₩₩₩₩₩₩₩₩ |                  |     |        |   |     |                 |                          |                       |    |
|     | 受驗循号 受該番号: BA0008<br>第1希望学科 美容科       | S                |     |        |   |     |                 |                          |                       |    |
|     | 申請内容を変更                               |                  |     |        |   |     |                 |                          | _                     | _  |
|     |                                       | <b>1</b><br>×==- |     |        |   |     | <b>令</b><br>水一ム | NOTER IN                 | 出願                    | ×= |

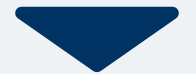

#### 試験当日は、 印刷した受験票をを用意し、試験会場へお越しください。

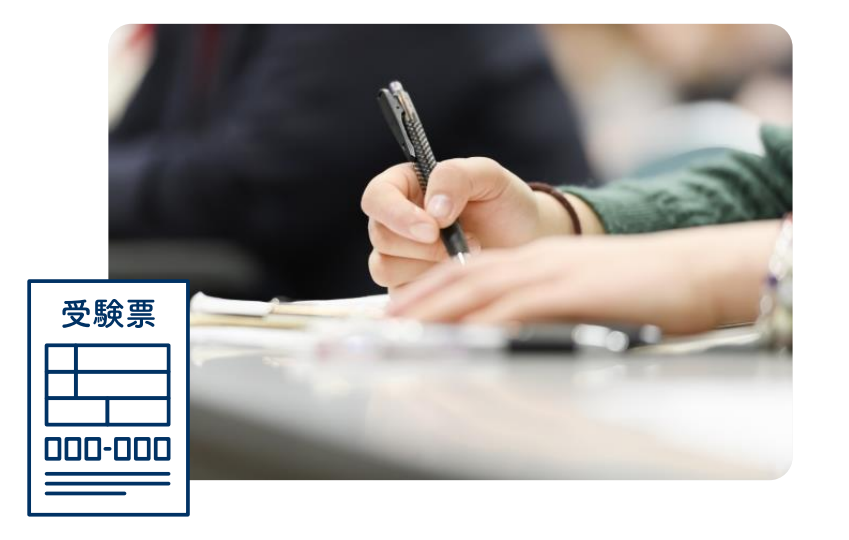

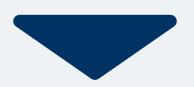

#### 合格発表日になったら、 マイページにて合否を通知いたします。 マイページにログインし、結果を確認して下さい。

また、合格者には入学に必要な書類を別途お送りいたします。

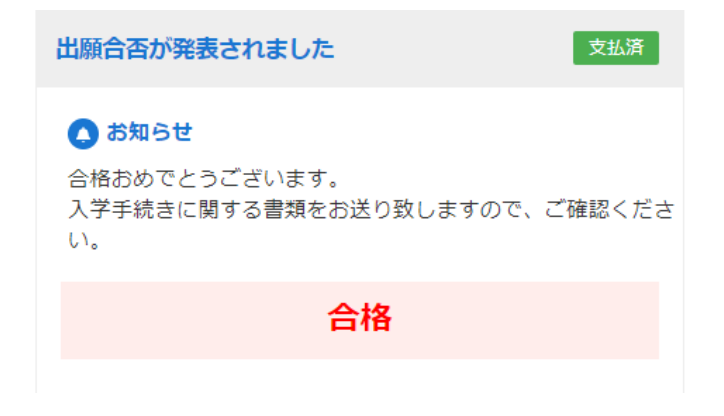